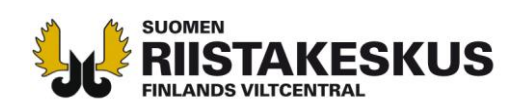

## **OHJE KOORDINAATTIEN KIRJAAMISEEN HIRVITIETOKORTTIIN**

Hirvieläinten saalisilmoituksessa on annettava metsästettyjen eläinten <u>pyyntipaikkatieto eli käytännössä kaatopaikan koordinaatit</u>. Mikäli saaliiksi saatua hirvieläintä ei ilmoiteta Oma riista -palvelussa, pitää kaatopaikan koordinaatit ilmoittaa kunkin saalisyksilön osalta erillisellä pyyntilupapäätöksen yhteydessä toimitetulla lomakkeella (Hirvitietokortti). Tässä ohjeessa tarkennetaan miten Hirvitietokortille haetaan oikean koordinaattijärjestelmän mukaiset koordinaatit. Ohje löytyy myös osoitteesta <u>http://riista.fi/metsastys/lomakkeet/hirvijahdin-lomakkeet/</u>.

Koordinaattijärjestelmiä on käytössä useita. Hirvitietokortin (havainnot ja saalis) täyttämisen yhteydessä paikkatieto (koordinaatit) annetaan <u>ETRS-TM35FIN -tasokoordinaatteina</u>.

Metsähallituksen ylläpitämällä Retkikartta.fi -sivustolla tai Maanmittauslaitoksen Kansalaisen Karttapaikka -sivustolla voidaan saada paikkatieto ETRS-TM35FIN-tasokoordinaatistossa tai muuntaa GPSvastaanottimien käyttämiä muita koordinaattijärjestelmiä tähän koordinaattijärjestelmään. GPSvastaanottimet käyttävät yleensä oletuksena WGS84 -koordinaattijärjestelmää.

## http://www.retkikartta.fi/

http://kansalaisen.karttapaikka.fi/

Metsähallituksen Retkikartta.fi -sivustolla voidaan saada koordinaattitieto esimerkiksi siten, että zoomaa kartan sopivaan mittakaavaan ja liikuttaa kursoria hirven kaatopaikan kohdalla (kuva 1).

Maanmittauslaitoksen Kansalaisen Karttapaikka -sivustolla voidaan muuntaa GPS-vastaanottimen koordinaatit ETRS-TM35FIN -tasokoordinaatistoon Muunna -painikkeen avulla. Klikkaamalla karttaa halutussa paikassa sormityökalulla, koordinaatit näkyvät sivun oikeassa yläreunassa (kuva 2).

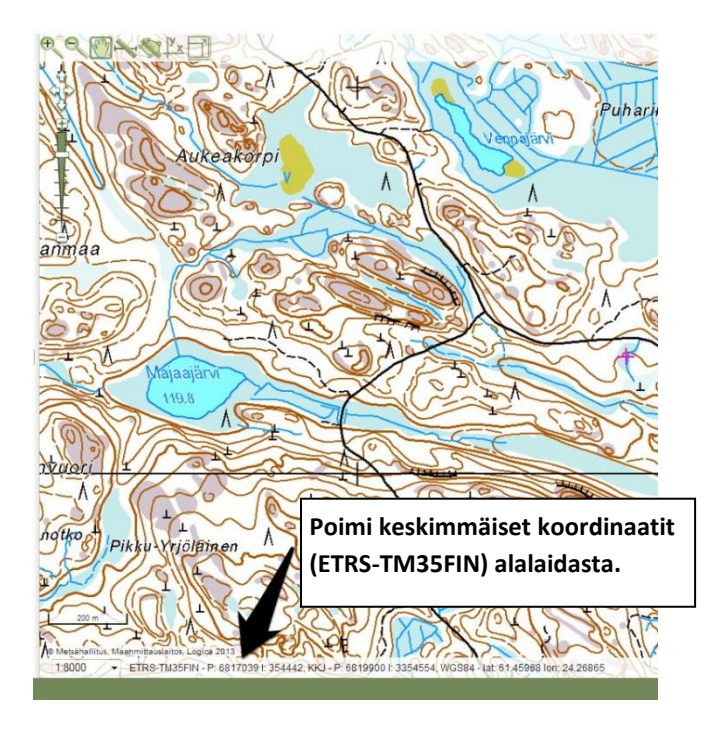

**Kuva 1**. Näkymää Retkikartta.fi -sivustolta. Liikuta kursori näytöllä haluamaasi kohtaan ja poimi ETRS-TM35FIN -koordinaatit kartan alareunasta.

Kirjaamo

Sompiontie 1

00730 Helsinki

kirjaamo@riista.fi

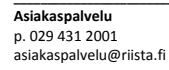

Verkkosivut www.riista.fi Sähköinen asiointi oma.riista.fi Lupahallinto Sompiontie 1, 00730 Helsinki lupahallinto.kirjaa

 Lupahallinto
 Y-tun

 Sompiontie 1,
 0201

 00730 Helsinki
 Verkł

 Iupahallinto.kirjaamo@riista.fi
 00370

Y-tunnus 0201724-4 Verkkolaskut 003702017244 laskut@riista.fi

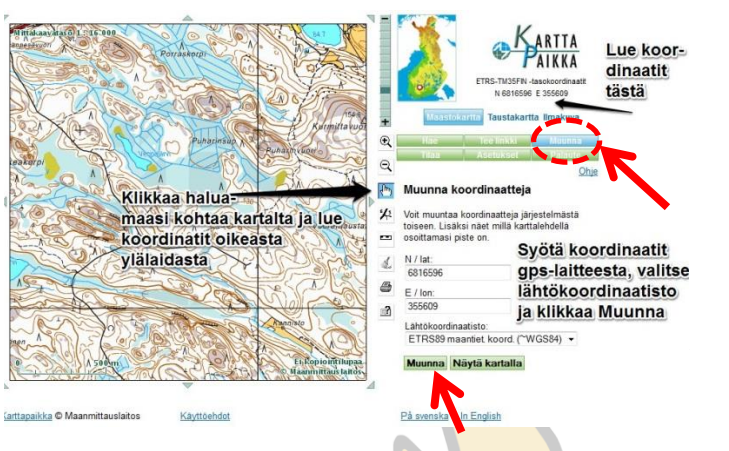

**Kuva 2.** Näkymää Maanmittauslaitoksen Kansalaisen Karttapaikka -sivustolta. Klikkaamalla kartalta haluamasi kohdan, voit lukea koordinaatit ETRS-TM35FIN muodossa näkymän oikeasta yläreunasta. Jos tarvitset muuntaa WGS- tai KKJ-koordinaatteja ETRS-TM35FIN muotoon, se onnistuu Muunna –ohjelman avulla.